## How to Check with Bank if any ELC Amendment Receive from Other Bank?

Step 1: Follow the below steps on iTrade to send message to Bank to confirm if any ELC Amendment received from other Bank...

- Select "Trade Services"
- Select "Export Letter of Credit"
- Select "Message to Bank"
- Select "From Existing EL"
- Select "Search"
- Select "System ID" the ELC which message to be sent to bank to enquire about ELC Amendment

| Trade Services   Queue                                                                                          | Administration                          |                |                         |               |                |     |        |            |            |
|----------------------------------------------------------------------------------------------------|-----------------------------------------|----------------|-------------------------|---------------|----------------|-----|--------|------------|------------|
| EL Initiation                                                                                                   | List of Existing Free                   |                |                         |               |                |     |        |            |            |
| EL Update 👻                                                                                                    | List of Existing Exp                    | on Leaers of C | reat                    |               |                |     |        |            |            |
| Transfer & Assignment 🛛 👻                                                                                       | Search Options                          |                |                         |               |                |     |        |            |            |
| dessage to Bank 🔥                                                                                               | Summer D.                               |                |                         |               |                |     |        |            |            |
| Front Froming EL                                                                                                | Entity                                  |                |                         | 19            |                |     |        |            |            |
| iction Required                                                                                                 | Entity/Deneficiary                      |                |                         |               |                |     |        |            |            |
| Generate Remittance Letter                                                                                      | Name<br>Rank Ref                        |                |                         |               |                |     |        |            |            |
| Valt Transactions                                                                                               | Applicant Name                          |                |                         |               |                |     |        |            |            |
| Pending Authorization                                                                                           | Cox                                     | 9              |                         |               |                |     |        |            |            |
| ending ELs                                                                                                    |                                         |                |                         |               |                |     |        |            |            |
| L Inquiry                                                                                                    | Search                                  |                |                         |               |                |     |        |            |            |
| L Maintenance 👻                                                                                                 | Contraction of the local sectors of the |                |                         |               |                |     |        |            |            |
| Record of the second second second second second second second second second second second second second second | 1 - 1 of 1 dams                         |                | 10 1 3                  | 5   50   100  |                |     |        | 1.1        | 1          |
|                                                                                                    | System ID                               | Ently          | EntlyBeneficiary Name   | Bank Raf      | Applicant Name | Car | Amount | Issue Date | Every Date |
|                                                                                                    | EL210000000051 96                       | 12103          | CEO PCM Test Business 2 | ELC2101465-17 | ABCD           | AED | 100.00 | 16/08/2021 | 19/06/2021 |

Step 2: Drafting and sending the message to Bank...

- Once System ID is selected, Click on "Message Type" then select "Correspondence" from Drop down
- write your instruction or message details under "Customer Instructions"
- Attach files if required under "Add a File"
- Select "Submit"

| I Trate Services   Owner                                            | Administration                                                              |                                                                  |         |                         |  |
|---------------------------------------------------------------------|-----------------------------------------------------------------------------|------------------------------------------------------------------|---------|-------------------------|--|
| EL Initiation                                                       | Create a Free Format Messa                                                  | ge                                                               |         |                         |  |
| EL Update V<br>Transfer & Assignment V                              |                                                                             |                                                                  | e Taska | Save Submit Cancel Help |  |
| Message to Bank 🔥                                                   | General Details                                                             |                                                                  |         |                         |  |
| Action Required<br>Generate Remittance Letter<br>Draft Transactions | System ID:<br>Your Reference Number ELC:<br>Request Date:<br>*Message Type: | RL2108000000051<br>RLC2101445-17<br>14/08/2021<br>Correspondence |         | Show Form Summary ) Top |  |
| Pending Authorization                                               | Free Format Message                                                         |                                                                  |         |                         |  |
| Pending ELs<br>EL Inquiry<br>EL Maintenance 💙                       | *Customer Instructions.                                                     |                                                                  | ¢,      |                         |  |
|                                                                     | Attachments (Max 5 files and 1 Mb e                                         | 80)                                                              |         |                         |  |
|                                                                     | No files                                                                    |                                                                  |         |                         |  |

Save Submit Cancel Help